## 保良局馬錦明中學

## <u>中一自行分配學位 ZOOM 面試登入及使用流程圖 (Android 及 IOS 版)</u>

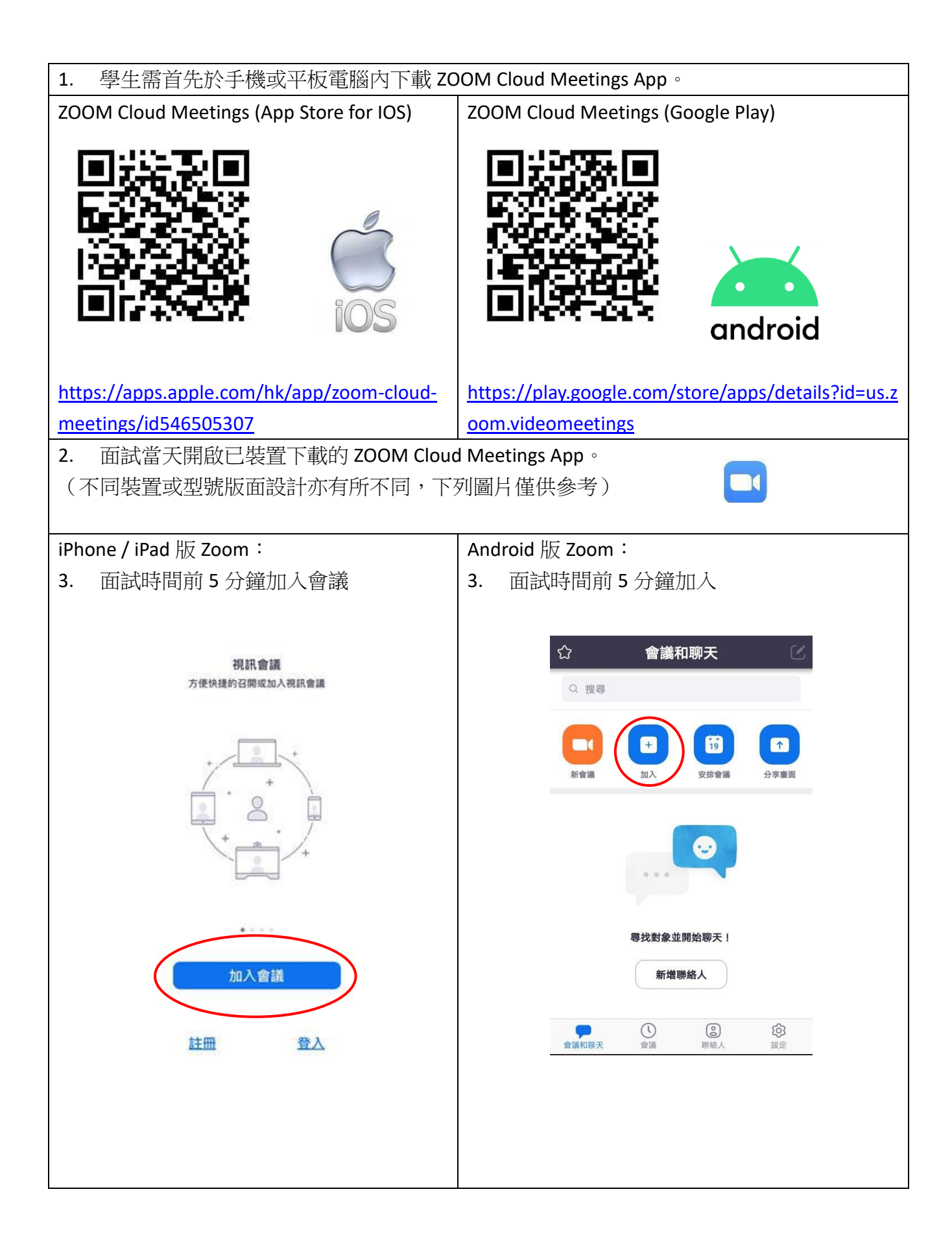

| <ul> <li>4. 於「會議 ID」欄輸入面試信上顯示的會 議室 ID</li> <li>5. 於「我的名稱」欄輸入學生<i>英文姓名及 中文姓名</i>(例如 CHAN TAI MAN 陳大文)</li> <li>6. 按「加入會議」</li> </ul> |                               | 4.<br>5.<br>6. | 於「加入會議」欄輸入面試信上顯示的會議<br>室 ID<br>於「您的姓名」欄輸入學生 <i>英文姓名及中文</i><br>姓名(例如 CHAN TAI MAN 陳大文)<br>按「加入」 |       |                         |  |
|----------------------------------------------------------------------------------------------------|-------------------------------|----------------|------------------------------------------------------------------------------------------------|-------|-------------------------|--|
| 取消加入會議                                                                                                    |                               |                | 取消                                                                                             | 加入會調  | 義                       |  |
|                                                                                                    | 會議ID                          |                |                                                                                                |       |                         |  |
|                                                                                                    | 使用會議室名稱加會                     |                |                                                                                                | 會議ID  | $\overline{\mathbf{e}}$ |  |
|                                                                                                    |                               |                | 使用                                                                                             | 個人會議名 | 稱加會                     |  |
|                                                                                                    | 如果您收到一個會議邀請鏈接,請再次點點按鏈接加入會議    |                |                                                                                                | 您的姓约  | 名                       |  |
|                                                                                                    |                               |                |                                                                                                | 加入    |                         |  |
|                                                                                                    |                               |                | 如果您收到「                                                                                         | 了激請連結 | ,請點擊該連                  |  |
|                                                                                                    |                               |                | 結加入會議                                                                                          |       |                         |  |
|                                                                                                    |                               |                | 加會選項                                                                                           |       |                         |  |
|                                                                                                    |                               |                | 不自動加入                                                                                          | 入音訊   | $\bigcirc$              |  |
|                                                                                                    |                               |                | 保持視訊                                                                                           | 關閉    | $\bigcirc$              |  |
|                                                                                                    |                               | _              |                                                                                                |       |                         |  |
| 7.                                                                                                    | 輸入面試信上顯示的會議密碼,冉按「繼<br>續」進入等候室 | 7.             | 輸入面試信上<br>進入等候室                                                                                | 顯示的會誦 | 密碼,冉按「確定」<br>           |  |
|                                                                                                    |                               |                | 請輸入您的會議密碼                                                                                      |       |                         |  |
|                                                                                                    |                               |                | 會議密                                                                                            | 路碼    |                         |  |
|                                                                                                    | 取消加入                          |                | 取消                                                                                             | í     | 確定                      |  |
|                                                                                                    |                               |                |                                                                                                |       |                         |  |

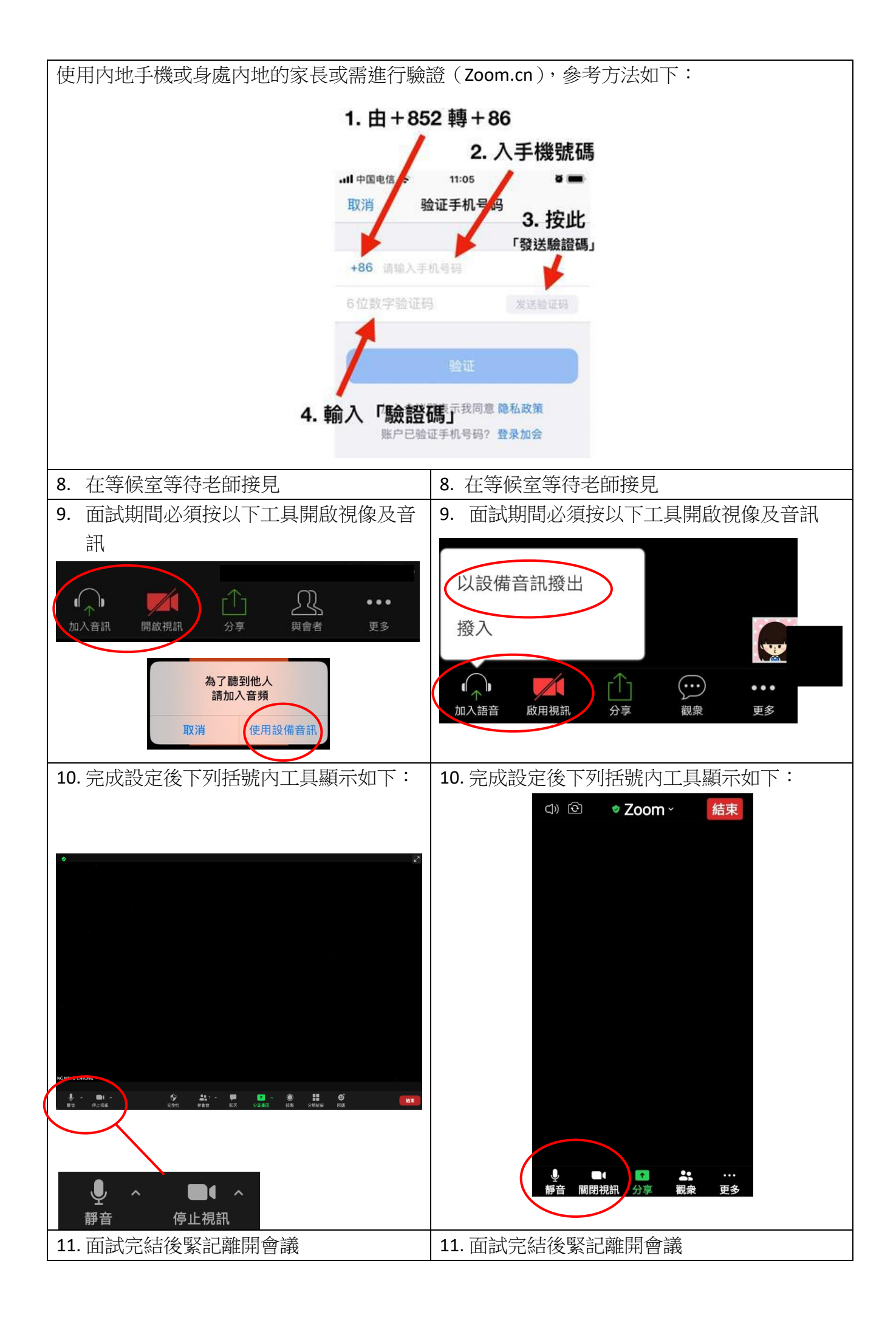